## Einrichtung Mail auf einem iPhone

Gehen Sie auf Einstellungen -> Passwörter und Accounts (1)

| Einstellungen |                       |              |   |
|---------------|-----------------------|--------------|---|
|               |                       |              |   |
|               | Allgemein             |              | > |
|               | Kontrollzentrum       |              | > |
| AA            | Anzeige & Helligkeit  |              | > |
| Ť             | Bedienungshilfen      |              | > |
|               | Hintergrundbild       |              | > |
|               | Siri & Suchen         |              | > |
|               | Touch ID & Code       |              | > |
| SOS           | Notruf SOS            |              | > |
|               | Batterie              |              | > |
|               | Datenschutz           |              | > |
|               |                       |              |   |
| Å             | iTunes & App Store    |              | > |
|               | Wallet & Apple Pay    | 1            | > |
|               |                       |              |   |
| Ŷ             | Passwörter & Accounts | $\checkmark$ | > |

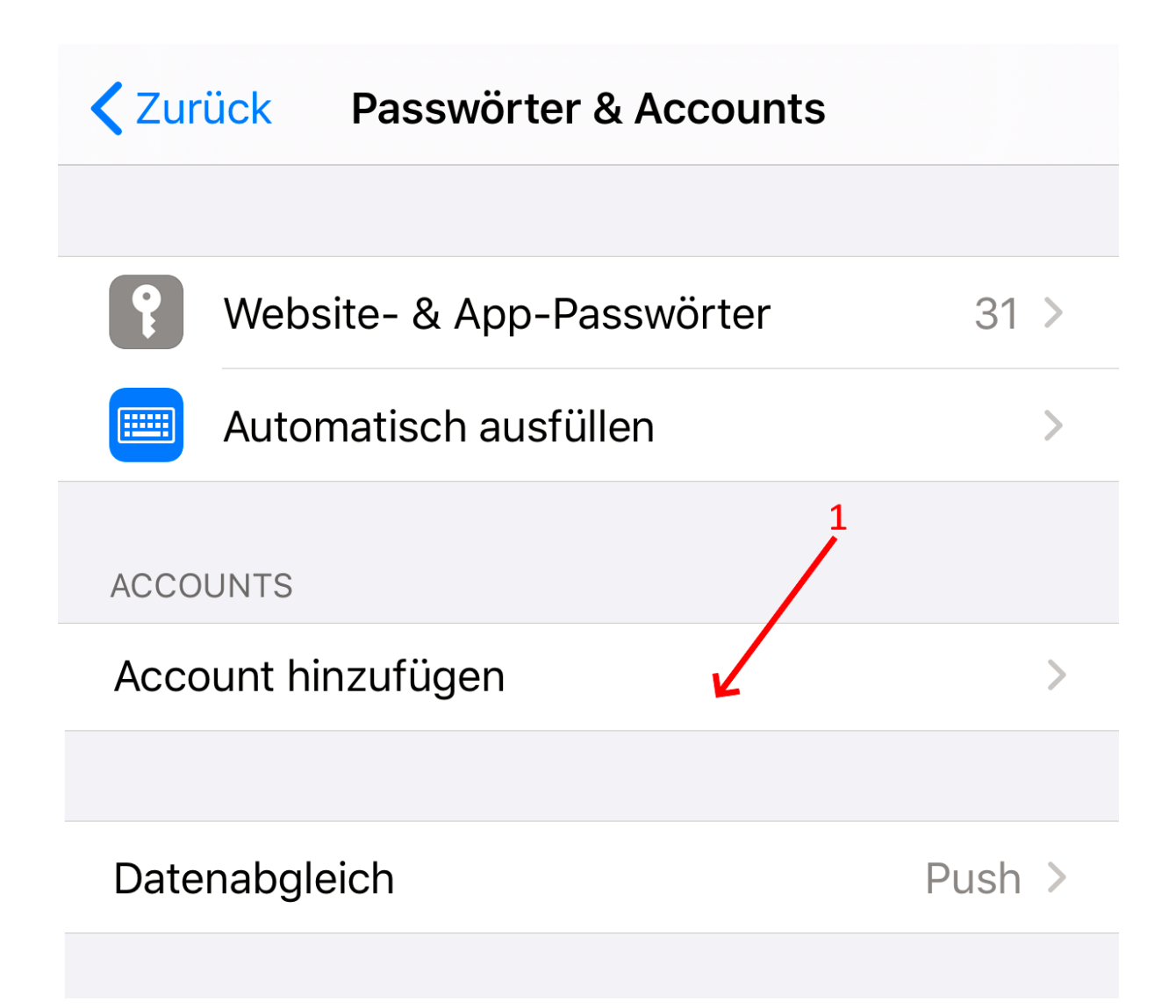

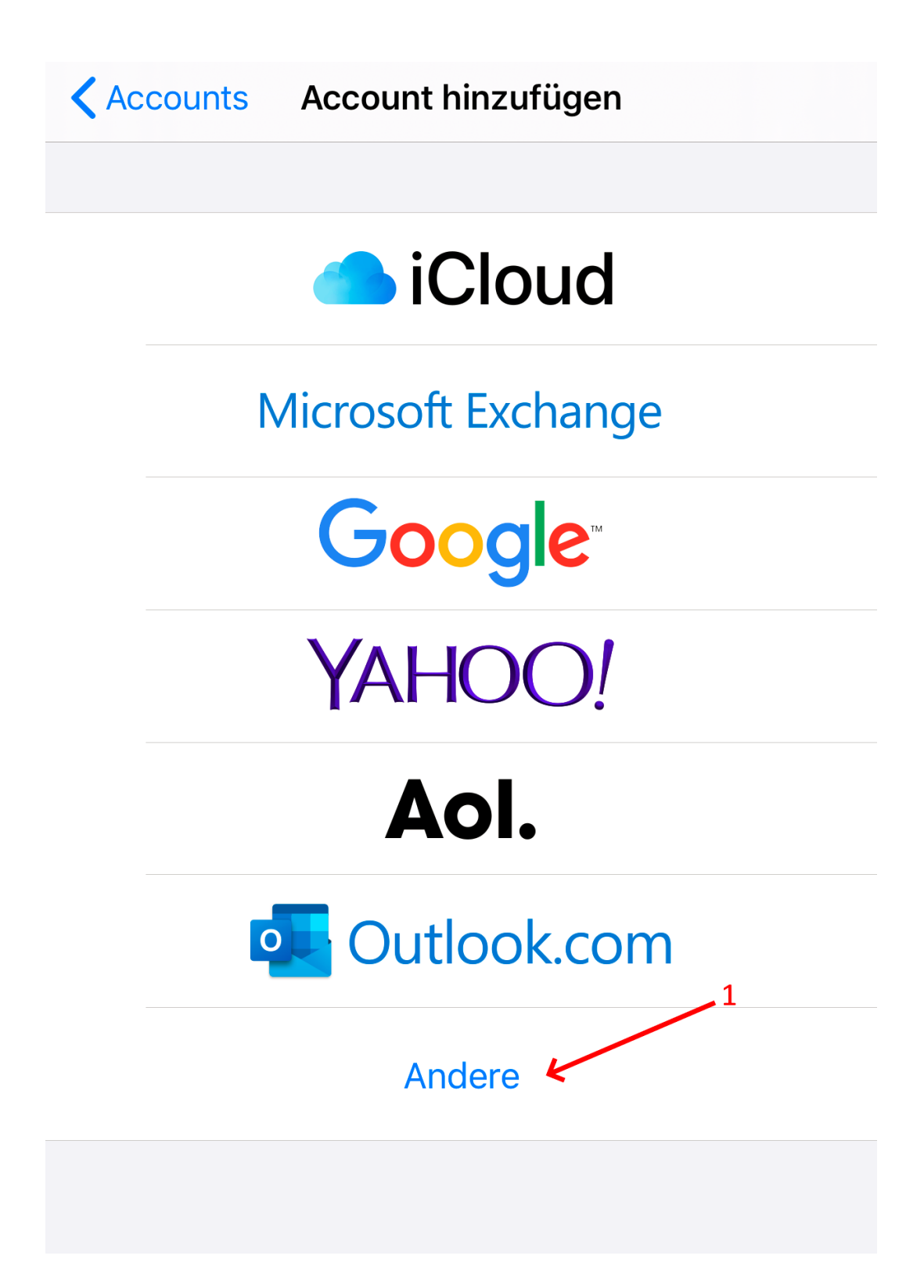

Mail-Account hinzufügen (1)

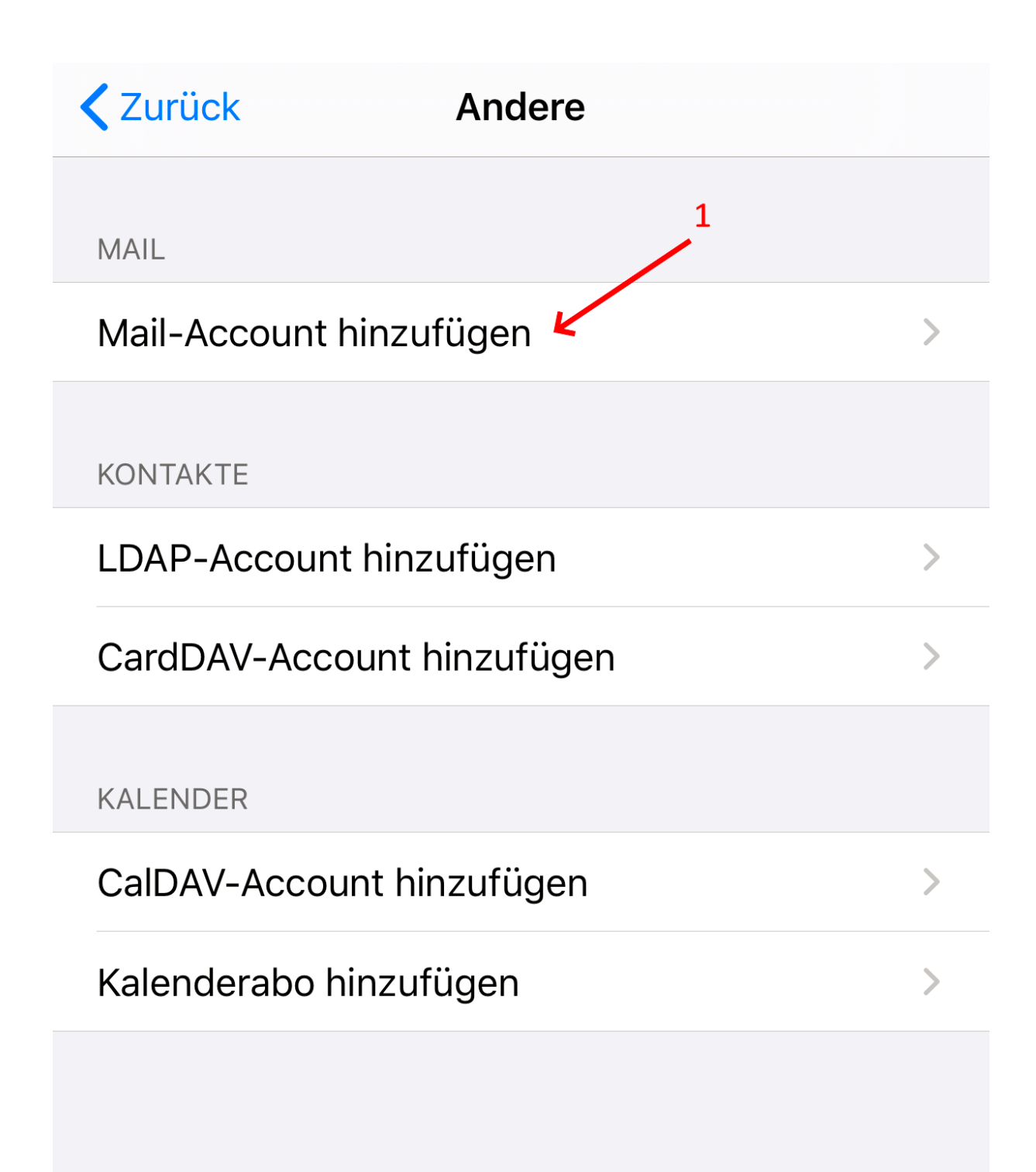

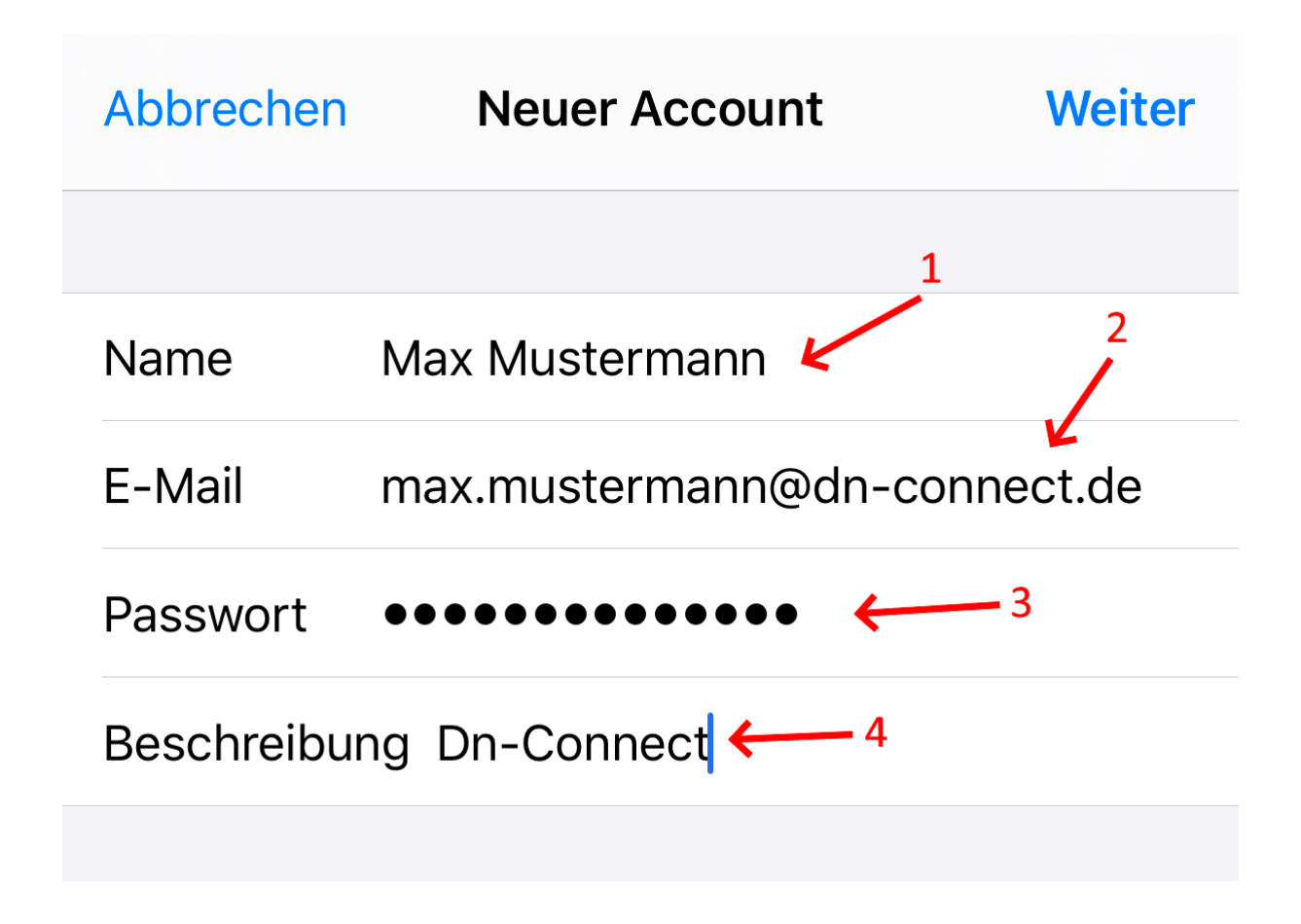

Geben Sie Ihren Namen (1), E-Mail Adresse (2), Kennwort (3) und eine Bezeichnung (4) ein

Wählen Sie IMAP (1) oder POP (1) aus Hostname (2) (5): mail.dn-connect.de Benutzername (3) (6): Ihre E-Mail Adresse Passwort (4) (7): Ihr Kennwort

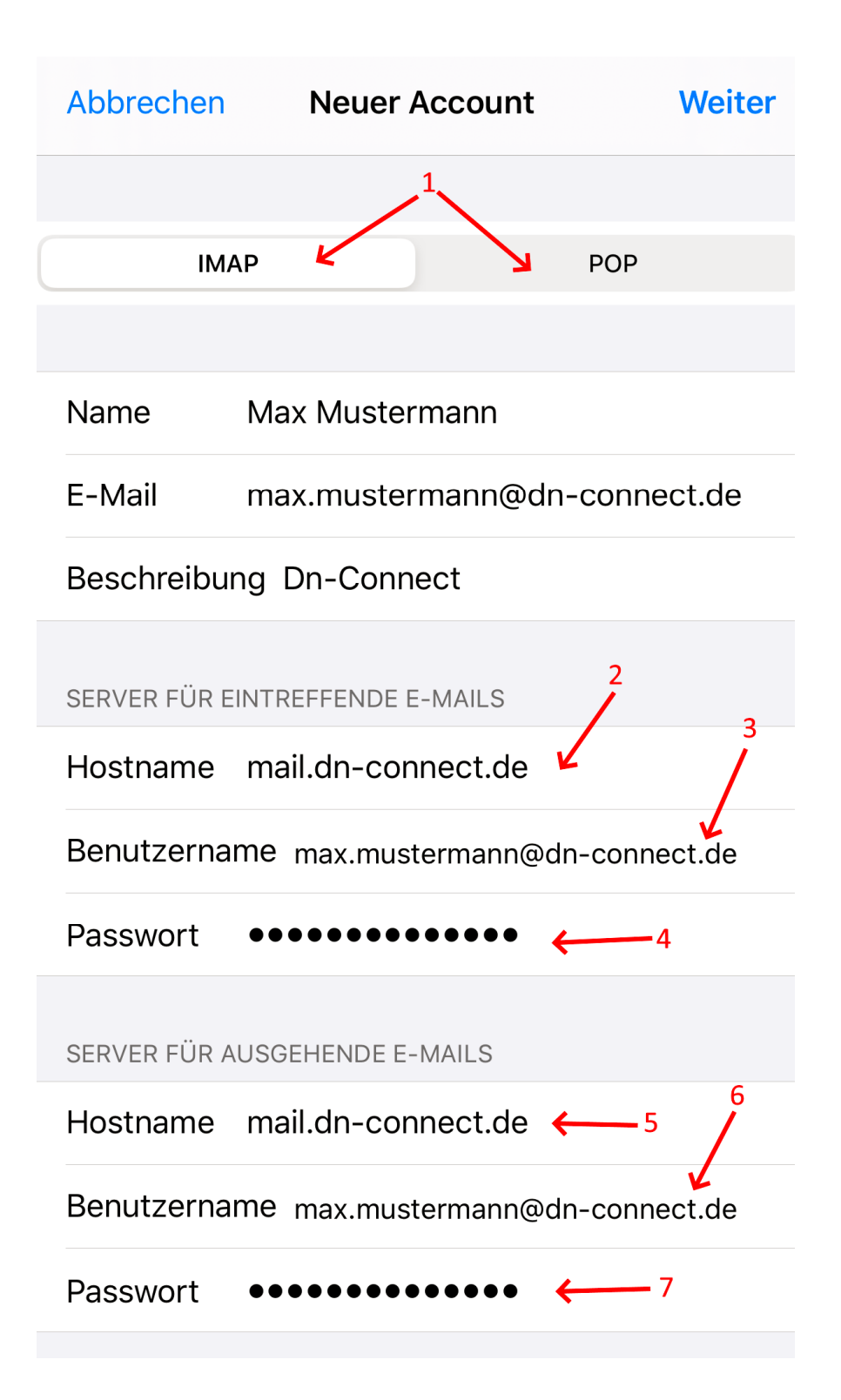

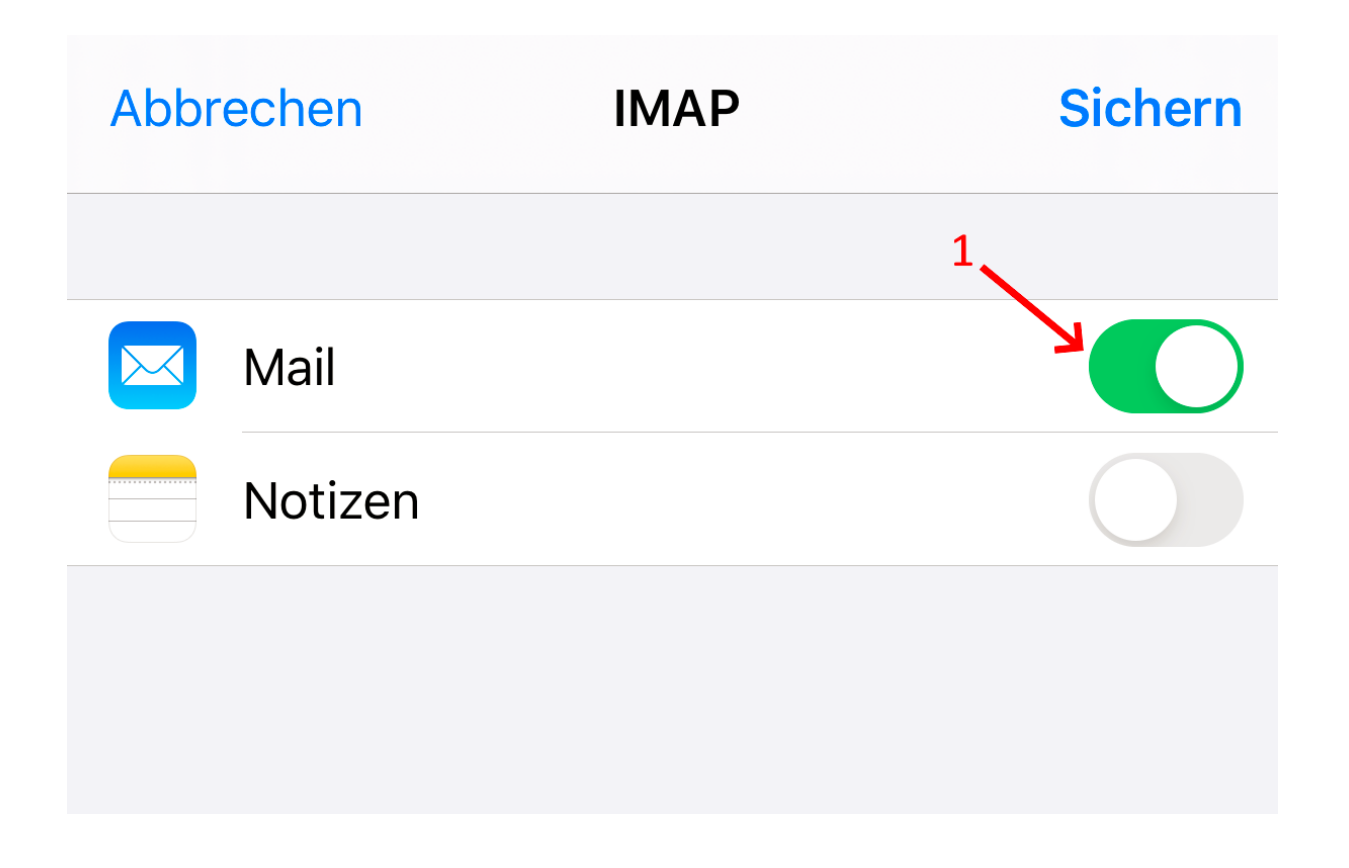